## 2-3-3 手動操作

本設備基本上都可以自動運轉,除非有特別的情況,請極力避免使用手動 運轉。 ○ 手動操作 可操作下列各機器及自動閥。 【PUMP 起動·停止】··· 請參照 p22。 按下欲操作之 Pump 的 AUTO 按鈕 顯示由"AUTO"切換至"MANUAL"後,按下 MAN.RUN MAN.STOP 按 鈕進行操作。 "PUMP5 MANUAL OPERATION"請參照 2-3-2 初期設定的⑨ Control Setting Menu" • 【自動閥開閉】··· 請參照 p23。 按下欲操作之自動閥的 AUTO 按鈕。 顯示由"AUTO"切換至"MANUAL"後,按下 MAN.RUN MAN.STOP 按 鈕進行操作。 【控制閥開閉】··· 請參照 p20。 按下畫面左側的 AUTO 按鈕後會由"AUTO"切換至"MANUAL"。 之後,便可手動操作。畫面請參照前頁

o Interlock

為了安全起見,Pump、自動閥皆有設置 Interlock。

欲操縱這些機器時,請先解除 Interlock。

若 Interlock 解除,顯示畫面會由紅色變綠色。

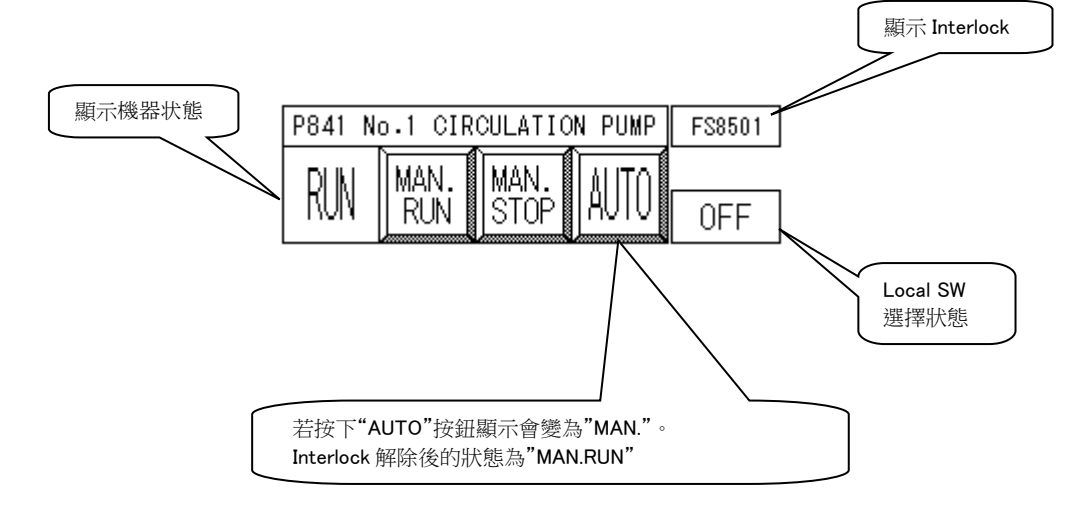

## PUMP 手動操作

請由"MAIN MENU"畫面切換至"PUMP/VALVE MANUAL OPERATION SELECT MENU"畫面。

此畫面中顯示紅色的部分為在此畫面中的 Pump 或是 Valve 目前手動操作的 狀態。

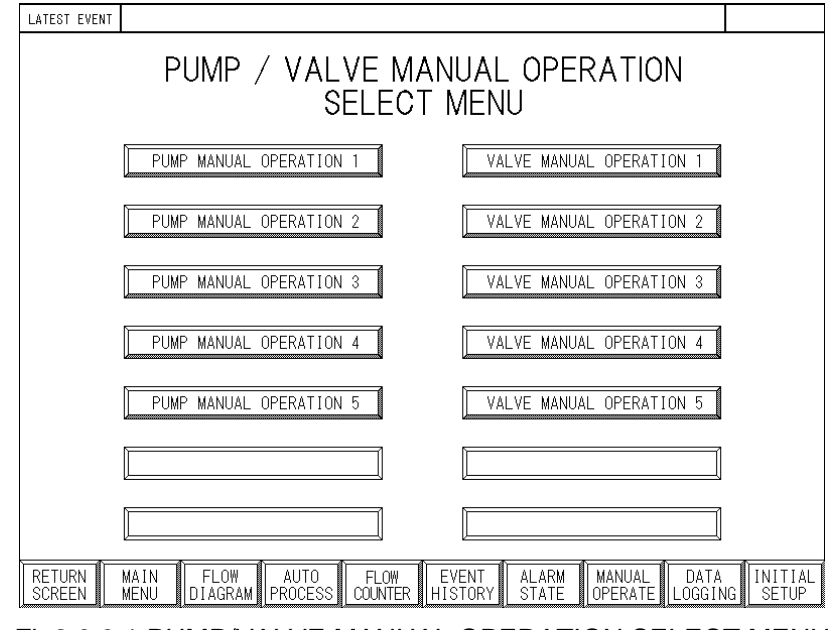

Fig2.3.3.1 PUMP/VALVE MANUAL OPERATION SELECT MENU

由"PUMP/VALVE MANUAL OPERATION SELECT MENU"畫面選擇、切換 至各"PUMP MANUAL OPERATION"畫面。

| LATEST EVENT                                                                                                    |
|----------------------------------------------------------------------------------------------------|
| PUMP 1<br>MANUAL OPERATION                                                                                                    |
| P841 No.1 CIRCULATION PUMP F\$8501 P850A SEAL VATER PUMP A L\$8501 P8478 No.1 FILTRATE PUMP B F\$8502   RN MAN. MAN. MAN. MAN. MAN. MAN. MAN.   RN STOP AUTO OFF RN MAN. MAN. MAN.               |
| P843A No.1 DIST.PUMP A P850B SEAL WATER PUMP B LS8601 MX847 No.1 FILT.TANK MIXER LIS8471   RN MAN. MAN. MAN. MAN. MAN. MAN. MAN.   RN MAN. STOP AUTO OFF RN MAN. MAN. MAN.                       |
| P8438 No.1 DIST.PUMP B P8438 SEPARATOR PUMP A LS8491 P8438 No.1 FILT.TRANS.P A FS8502   RN MAN. MAN. MAN. MAN. MAN. MAN. MAN. MAN.   RN NO.1 FILT.TRANS.P AUTO OFF RUN MAN. MAN. MAN.            |
| VP848A No.1 VACUUM PUMP A FS8491 P848B SEPARATOR PUMP B LS8491 P848B No.1 FILT.TRANS.P B FS8502   RN MAN. MAN. MAN. MAN. MAN. MAN. MAN. MAN.   RN RUN STOP AUTO OFF RUN MAN. MAN. MAN. MAN. MAN. |
| VP8498 No.1 VACUUM PUMP B F38492 P847A No.1 FILTRATE PUMP A F58502   RIN MAN. MAN. MAN. MAN. MAN. MAN. MAN.   RUN STOP AUTO OFF RUN MAN. MAN. MAN.                                               |
| RETURN MAIN FLOW AUTO FLOW EVENT ALARM MANUAL DATA INITIAL<br>SCREEN MENU DIAGRAM PROCESS COUNTER HISTORY STATE OPERATE LOGGING SETUP                                                            |

Fig2.3.3.1.1 PUMP 1 MANUAL OPERATION MENU

| LATEST EVENT                                                                                                    |                       |
|----------------------------------------------------------------------------------------------------|-----------------------|
| PUMP 2<br>MANUAL OPERATION                                                                                                    | PUMP 5<br>OPERATE     |
| B844a No.1 HEAT PUMP INT.LOCK B844B No.2 HEAT PUMP INT.LOCK B844C No.3 HEAT PUMP   RUN MAN. MAN. MAN. RUN RUN MAN.   RUN RUN STOP AUTO RUN MAN. RUN RUN                                                                                                    | AUTO                  |
| P844A No.1 HP OIL PUMP LS844A   RUN MAN,<br>RUN MAN,<br>STOP     P844B No.2 HP OIL PUMP LS844B   RUN MAN,<br>RUN     P844B No.2 HP OIL PUMP     P844C No.3 HP OIL PUMP     P844B No.4 HP OIL PUMP     P844B No.4 HP OIL PUMP     P844B No.4 HP OIL PUMP     P844C No.3 HP OIL PUMP     RUN     MAN,<br>RUN     P844B No.4 HP OIL PUMP     P844C No.3 HP OIL PUMP     P844C No.3 HP OIL PUMP     RUN     MAN,<br>RUN     RUN     RUN     RUN     RUN     RUN     RUN     RUN     RUN     RUN     RUN     RUN     RUN     RUN     RUN     RUN     RUN     RUN     RUN     RUN     RUN     RUN     RUN     RUN     RUN </th <th>p ls844c</th> | p ls844c              |
| H844A NO.1 HP OIL HEATER LS844A H844B NO.2 HP OIL HEATER LS844B H844C NO.3 HP OIL HEA<br>RUN MAN, MAN, MAN, AUTO RUN STOP AUTO RUN STOP                                                                                                    | ter ls844c<br>AUTO    |
| BB44AF No.1 HP OIL FAN BB44AF No.2 HP OIL FAN   RUN MAN,<br>RUN MAN,<br>STOP                                                                                                    | AUTO                  |
| P843C DESUPERHEAT.PUMP P843A/B   RUN MAN.   MAN. MAN.   MAN. MAN.   MAN. MAN.   MAN. MAN.   MAN. MAN.   MAN. MAN.   MAN. MAN.   MAN. MAN.   MAN. MAN.   MAN. MAN.   MAN. MAN.   MAN. MAN.                                                                                                    | AUTO                  |
| RETURN MAIN FLOW AUTO FLOW EVENT ALARM MANUAL DATA<br>SCREEN MENU DIAGRAM PROCESS COUNTER HISTORY STATE OPERATE LOGGI                                                                                                    | A INITIAL<br>NG SETUP |

Fig2.3.3.1.2 PUMP 2 MANUAL OPERATION MENU

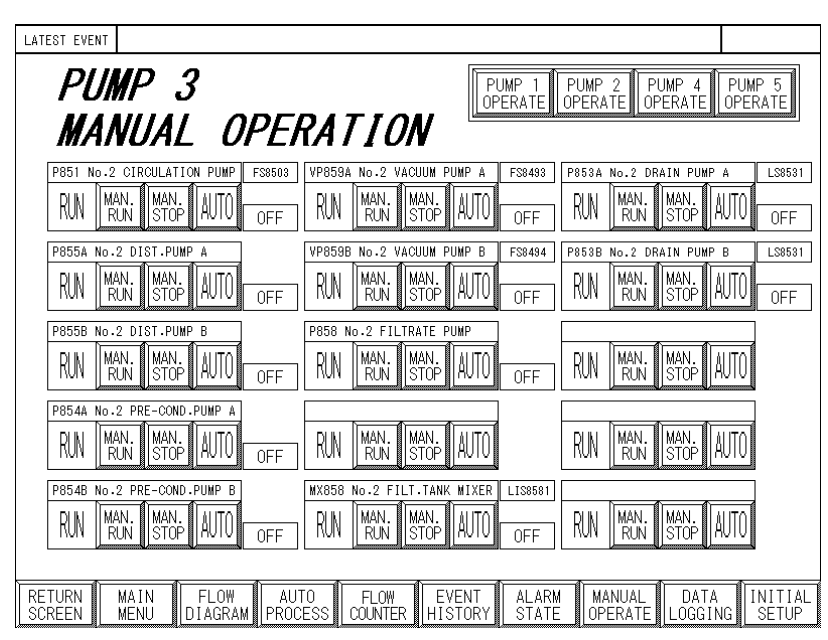

Fig2.3.3.1.3 PUMP 3 MANUAL OPERATION MENU

| LATEST EVENT                                            |                                                                |                                                                  |
|---------------------------------------------------------|----------------------------------------------------------------|------------------------------------------------------------------|
| PUMP 4<br>Manilal opt                                   |                                                                | PUMP 2 PUMP 3 PUMP 5<br>OPERATE OPERATE OPERATE                  |
| F846a no.1 decanter a<br>RUN MAN, MAN, AUTO             | F848B No.1 DECANTER B<br>RUN MAN, MAN, AUTO                    | F857 No-2 DECANTER<br>RUN MAN, MAN, STOP AUTO                    |
| F845A No.1 FEEDER A F8850<br>RUN MAN; MAN.<br>STOP AUTO | 14 F845B No.1 FEEDER B F58504<br>RUN MAN, MAN, AUTO            | F856 No.2 FEEDER     FS8505       RUN     MAN;     MAN;     AUTO |
| RUN MAN, MAN, AUTO                                      | RUN RUN STOP AUTO                                              | RUN MAN, MAN, AUTO OFF                                           |
| DROP DRAIN<br>BIDE DROP BIDE                            | DROP DRAIN                                                     | RUN MAN. MAN. AUTO OFF                                           |
| RUN MAN, MAN, AUTO OFF                                  | 1) P860B DIST.WATER PUMP B LISS60<br>RUN MAN. MAN. AUTO<br>OFF | RN MAN. MAN. AUTO OFF                                            |
| RETURN MAIN FLOW<br>SCREEN MENU DIAGRAM PF              | AUTO FLOW EVENT ALAI<br>ROCESS COUNTER HISTORY STA             | RM MANUAL DATA INITIAL<br>TE OPERATE LOGGING SETUP               |

Fig2.3.3.1.4 PUMP 4 MANUAL OPERATION MENU

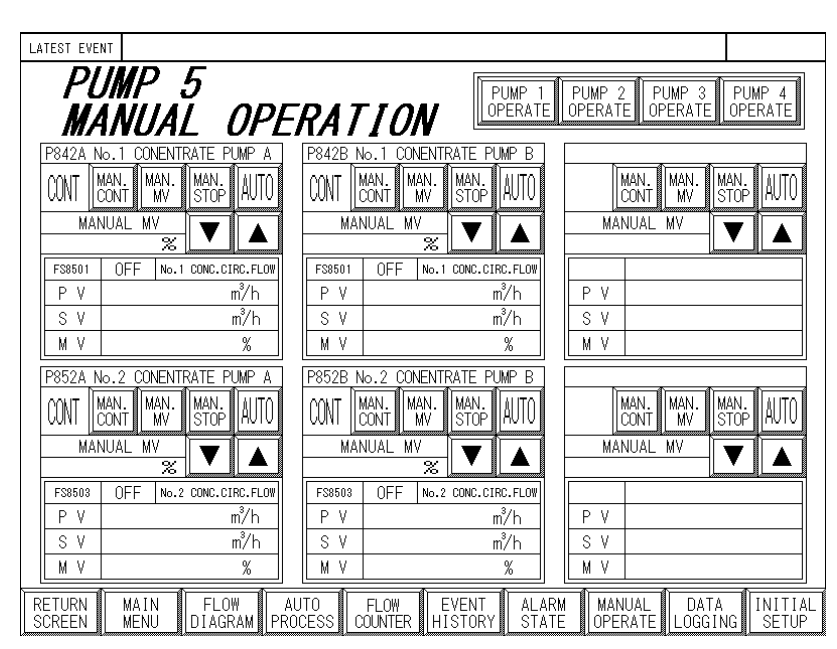

Fig2.3.3.1.5 PUMP 5 MANUAL OPERATION MENU

自動閥手動操作

請由"PUMP/VALVE MANUAL OPERATION SELECT MENU"畫面選擇、切換 至各"VALVE MANUAL OPERATION"畫面。

| LATEST EVENT                                                                                                    |                                                                                                    |
|----------------------------------------------------------------------------------------------------|----------------------------------------------------------------------------------------------------|
| VALVE 1                                                                                                    | VALVE 2 VALVE 3 VALVE 4 VALVE 5<br>OPERATE OPERATE OPERATE                                              |
| MANUAL OPERA                                                                                                    | TION                                                                                                    |
| XY8472     III DONTR A SHOUT-CLEAN.     XY8474     III FILT. TO       OPEN     MAN.     MAN.     AUTO     OPEN     MAN.     MAN. | RETENTION TK XV98038 #1 DONTR B FEED CLEAN.<br>MAN AUTO OPEN MAN, MAN AUTO OPEN MAN AUTO                |
| xv9473 E1 CONTR B SHOOT, CLEAN.<br>OPEN MAN, MAN, AUTO<br>OPEN SHUT AUTO                                                         | retention tr (Nyssoar II don't a boul glean, (Nyssoar II don't b fling.glean,<br>Ann, Auto<br>Neut Auto |
| XV8422 III CONC. TO III DONTRA<br>OPEN MAN, MAN, AUTO<br>OPEN MAN, SHUT AUTO                                                     | steam supply XV9604B #1 dontr b bowl clean.<br>ANN: AUTO OPEN MAN, MAN, AUTO OPEN MAN, AUTO             |
| XV8423 ET CONC. TO ET DONTR B<br>OPEN MAN, MAN, AUTO<br>OPEN SHUT AUTO                                                           | team supply<br>IAN, AUTO<br>HUT AUTO<br>DPEN SHUT AUTO<br>DPEN SHUT AUTO                                |
| xv9593 filtrate transfer return (xv9603a ti dcriff a<br>OPEN MAN, MAN, AUTO<br>OPEN SHUT AUTO                                    | reed clean.<br>NAN, AUTO<br>HUT AUTO<br>DPEN MAN, MAN, AUTO<br>DPEN SHUT AUTO                           |
| RETURN MAIN FLOW AUTO<br>SCREEN MENU DIAGRAM PROCESS                                                                             | FLOW EVENT ALARM MANUAL DATA INITIAL<br>COUNTER HISTORY STATE OPERATE LOGGING SETUP                     |

Fig2.3.3.2.1 VALVE 1 MANUAL OPERATION MENU

| LATEST EVENT                                                                                                    |                                                                                               |
|----------------------------------------------------------------------------------------------------|-----------------------------------------------------------------------------------------------|
| VALVE 2                                                                                                    | VALVE 1 VALVE 3 VALVE 4 VALVE 5<br>DPERATE OPERATE OPERATE                                    |
| MANUAL OPERALION                                                                                                    | V                                                                                             |
| KY88800     HOT-W     SUPPRLY     REMELT. TK     KY88501     #2     HEATER     DRAIN     DIST. TK       OPEN     MAN.     MAN.     AUTO     OPEN     MAN.     AUTO                             | xv860602 122 OCHTR FLING. OLEANING<br>OPEN MAN. MAN. AUTO<br>OPEN SHUT AUTO                   |
| Image: concentrate outlet     XV05032     Filt. TK     Steam Supply       OPEN     MAN,<br>SHUT     AUTO     OPEN     MAN,<br>OPEN     MAN,<br>SHUT     MAN,<br>OPEN     MAN,<br>SHUT     AUTO | XV8484     FILT. TRANS. TO     12     FILT. TK       OPEN     MAN.     AUTO     OPEN     MAN. |
| XV98011 REMELTING WATER OUTLET<br>OPEN MAN; MAN; AUTO<br>OPEN MAN; MAN; AUTO                                                                                                    | XV9477     81     FILTRATE RETURN       OPEN     MAN,<br>OPEN     MAN,<br>SHUT     AUTO       |
| xy8476 #1 FILTRATE OUTLET XY8604C #2 DONTR BOWL CLEANING<br>OPEN MAN, MAN, AUTO OPEN MAN, MAN, AUTO                                                                                            | OPEN MANY AUTO OPEN MANY AUTO                                                                 |
| xy8521 #2 conc. to #2 dontr<br>OPEN MAN, MAN, AUTO<br>OPEN SHUT AUTO                                                                                                    | OPEN MANY AUTO OPEN MANY AUTO                                                                 |
| RETURN MAIN FLOW AUTO FLOW<br>SCREEN MENU DIAGRAM PROCESS COUNTER                                                                                                    | EVENT ALARM MANUAL DATA INITIAL<br>HISTORY STATE OPERATE LOGGING SETUP                        |

Fig2.3.3.2.2 VALVE 2 MANUAL OPERATION MENU

| LATEST EVENT                                                              |                                                                                                    |
|---------------------------------------------------------------------------|----------------------------------------------------------------------------------------------------|
| VALVE 3                                                                   | VALVE 1 VALVE 2 VALVE 4 VALVE 5                                                                                                    |
| MANILAL OPERATION                                                         | DPERATE DPERATE OPERATE                                                                                                    |
| XV9401 RAW WATER FEED TO \$1 EYA<br>OPEN MAN. MAN. AUTO<br>OPEN SHUT AUTO | XV8602A     #1     EVA     WATER     SUPPLY     XV8601     #2     FILTRATE     TO     #2     EVA       OPEN     MAN,<br>OPEN     MAN,<br>SHUT     AUTO     OPEN     MAN,<br>OPEN     MAN,<br>SHUT     AUTO |
| xy8471 \$1 FILTRATE TO \$1 EVA                                            | XV841C #1 EVA CHEMICAL SUPPLY                                                                                                    |
| OPEN MAN. MAN. AUTO                                                       | OPEN MAN. MAN. AUTO                                                                                                    |
| OPEN MAN. MAN. AUTO                                                       | OPEN SHUT AUTO                                                                                                    |
| XY8481 FILT.TRANSFER TO IT EVA                                            | XV8432 III DIST.TO DIST.TANK                                                                                                    |
| OPEN MAN, MAN, AUTO                                                       | OPEN MAN. MAN. AUTO                                                                                                    |
| OPEN SHUT AUTO                                                            | OPEN SHUT AUTO                                                                                                    |
| XY9492 FILT.TRANS.TO #1 FILT.TK<br>OPEN MAN. MAN. AUTO<br>OPEN SHUT AUTO  | XV8475     LOW CONC. FEED 12     EVA       OPEN     MAN.     MAN.     AUTO                                                                                                    |
| XY8541 PRE-CONDENSATE RETURN<br>OPEN MAN., MAN., AUTO<br>OPEN SHUT AUTO   | XV9483 FILT. TRANSFER TO #2 EVA     XV851C #2 EVA CHEMICAL SUPPLY       OPEN     MAN.     MAN.       OPEN     SHUT     OPEN                                                                                |
| RETURN MAIN FLOW AUTO FLOW                                                | EVENT ALARM MANUAL DATA INITIAL                                                                                                    |
| SCREEN MENU DIAGRAM PROCESS COUNTER                                       | HISTORY STATE OPERATE LOGGING SETUP                                                                                                    |

Fig2.3.3.2.3 VALVE 3 MANUAL OPERATION MENU

| LATEST EVENT                           |                            |                                                        |                                                   |                                        |
|----------------------------------------|----------------------------|--------------------------------------------------------|---------------------------------------------------|----------------------------------------|
| VAL                                    | VE 4                       | !                                                      | VALVE 1 VALVE<br>OPERATE OPERAT                   | 2 VALVE 3 VALVE 5<br>OPERATE OPERATE   |
| MAN                                    | IUAL                       | OPERATION                                              | V                                                 |                                        |
| XV8431 #1 VACUUM                       | BREAK<br>MAN. AUTO<br>SHUT | XY853S #2 HEATER STEAM SUPPLY<br>OPEN MAN., MAN., AUTO | VY8441 No. 1 HP SEAL STEAM<br>OPEN MAN. MAN. AUTO | AKI NO.1 DECANTER A AIR KNOCKER        |
| XV843S #1 HEATER<br>OPEN MAN.<br>OPEN  | MAN. AUTO                  | XV8807B #2 EVA DEMISTER CLEAN.<br>OPEN MAN. MAN. AUTO  | XV8442 No.2 HP SEAL STEAM                         | AK2 No. 1 DECANTER B AIR KNOCKER       |
| XV8607A #1 EVA DI<br>OPEN MAN.<br>OPEN | MAN. AUTO                  | XV8608C #2 EVA INSIDE CLEAN.C<br>OPEN MAN. MAN. AUTO   | XV8443 No.3 HP SEAL STEAM                         | AK3 No.2 DECANTER AIR KNOCKER          |
| XV8608A #1 EVA II<br>OPEN MAN.<br>OPEN | MAN. AUTO                  | XV8608D #2 EVA INSIDE CLEAN.D<br>OPEN MAN. MAN. AUTO   | OPEN MAN MAN AUTO                                 | OPEN MAN; MAN; AUTO                    |
| XV8608B #1 EVA II<br>OPEN MAN.<br>OPEN | MAN.<br>SHUT AUTO          | FV8431 #1 HEATER STEAM CONT.<br>OPEN MAN. MAN. AUTO    | OPEN MAN MAN AUTO                                 | OPEN MAN, MAN, AUTO                    |
| RETURN<br>SCREEN                       | MAIN FL<br>MENU DIAC       | OW AUTO FLOW<br>GRAM PROCESS COUNTER                   | EVENT ALARM MAN<br>HISTORY STATE OPEN             | UAL DATA INITIAL<br>RATE LOGGING SETUP |

Fig2.3.3.2.4 VALVE 4 MANUAL OPERATION MENU

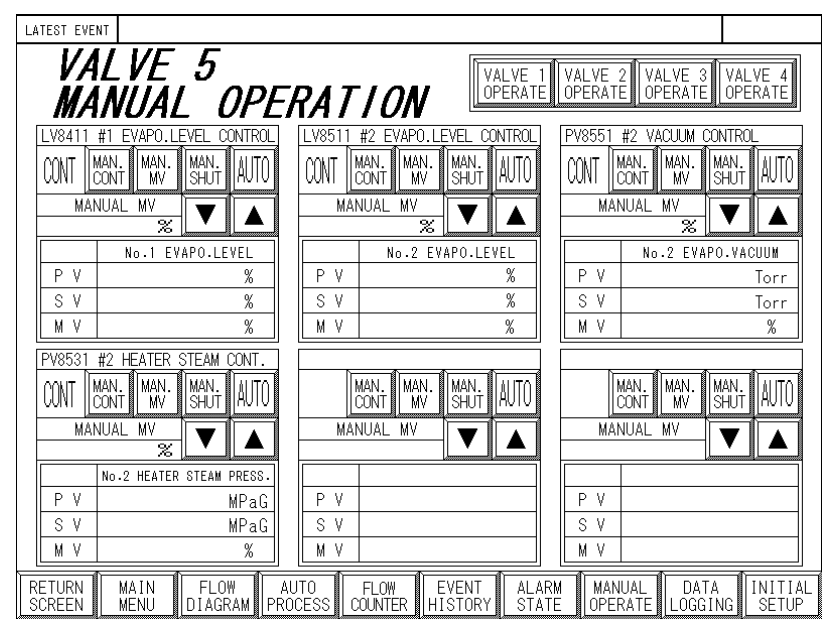

Fig2.3.3.2.5 VALVE 5 MANUAL OPERATION MENU